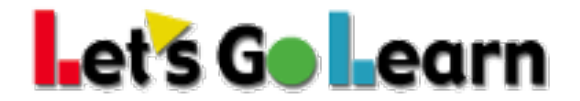

## How to Manage Users in a Principal Account

**Overview:** Principal accounts (also known as Admin accounts) are able to manage a single site in a larger district account. This includes managing student and teacher users. From this account, the site admin can create additional accounts as he or she sees fit.

## **Managing Teachers**

Step One: Click on the <Site Admin> tab then Users.

Step Two: If applicable, switch to the site where you would like to add a teacher.

| Let's Golearn Home             | Site Admin          | vrting Manage v Admin v 🖂 Help v Exit account |
|--------------------------------|---------------------|-----------------------------------------------|
|                                | Users<br>Site Queue | Current Site : Igl-Demo                       |
| Filters                        |                     | 0                                             |
| Search Name, ID, Username, etc | Status              | Active V Find Clear                           |

Step Three: This page allows for the adding and editing of teachers.

|                                                                             |                                                                                                    | Manage 🗸 Admin 🗸 🖂 Help 🖌 Exit account                                                                                    |
|-----------------------------------------------------------------------------|----------------------------------------------------------------------------------------------------|----------------------------------------------------------------------------------------------------|
|                                                                             |                                                                                                    | Current Site : Igl-Demo                                                                                                   |
| Filters                                                                     |                                                                                                    |                                                                                                    |
| Search Name, ID, Username, etc Status Active                                | ✓ Find Clear                                                                                                    |                                                                                                    |
| Teachers                                                                    |                                                                                                    | 2 + Add User Bulk Permissions                                                                                             |
| Show 25 - entries                                                           |                                                                                                    |                                                                                                    |
| □ I≟ First Name <sup>↓</sup> Last Name Login <sup>↓</sup> Cilent Code Email | Rosters Permissions                                                                                                    | Status 🚊 Last Login 🍦                                                                                                    |
| Reading Demo pat readingdemo@igi.com igi readingdemo                        | OBIGI.com         Formative CBM Assessments         Formative Subtest Assessments         Parent Portal           Active Palae Main         Edge V3         Algebra         DDRA         Thomative CBM Assessments         Algebra           DDRA Spanish         ADAM Spanish         DDPA         Spanish         Dopacea         Screener | Active PulderEA Active 05-21-2019 4.<br>DM K7 PreMados 6<br>6<br>6<br>6<br>6<br>6<br>6<br>6<br>6<br>6<br>6<br>6<br>6<br>6 |

On this page all teachers for a site appear.

- 1. Enter in teacher's names or login to filter.
- 2. Clicking on "Add user" adds a new teacher. "Bulk Permissions" allows for the global assignment of a product(s) to teachers.
- 3. This shows the specific products to which each teacher has access. The products are listed in small blue boxes as shown in the screenshot above.
- 4. These icons next to each teacher do the following:
- A The "Key" icon opens the teacher's account.
- The "paper w/pencil" icon edits the parameters of the teacher including product permissions.
- ♂ The "Checkbox" allows you to deactivate a teacher from site.

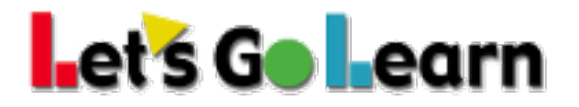

## **Managing Students**

Step One: Click on the <Manage> tab and then select "Student Roster".

**Step Two:** The initial roster shown is the specific user's roster. In cases where the site admin is also a teacher and has his or her own class, you would see the site admin's students listed.

Step Three: Click on the "Show all Students" button at the right side of the screen.

| Let's Goleann Home Site Admin #Reporting                                                                   | 1 Manage - Admin - 🖂 Help -                                                                                 |
|----------------------------------------------------------------------------------------------------|----------------------------------------------------------------------------------------------------|
| My Students 2                                                                                              | Student Roster Current Site : Igl-Demo<br>Add Student<br>View Classes Show all Students<br>Teacher Roster 3 |
| Show 10 · entries Username I± First Name  Last Name  Student ID  Grade  Status  No data available in table | Search:                                                                                                    |
| Showing 0 to 0 of 0 entries                                                                                | Previous Next                                                                                               |

Step Four: From this page, the site admin can manage students.

| et's G       | earn Home  | Site Admin | E Reporting    |            |       |        | Manage ~                      | Admin -> 🖂 Help ->      |
|--------------|------------|------------|----------------|------------|-------|--------|-------------------------------|-------------------------|
|              |            |            |                |            |       |        | •                             | Current Site : Igl-Demo |
|              |            |            |                |            |       |        |                               |                         |
| All Students |            |            |                |            |       |        | Status Active ~               | Show only your Students |
| Show 10 v er | tries      |            |                |            |       |        | Search:                       | 2                       |
| Username     | First Name |            | Last Name      | Student ID | Grade |        | Classes                       |                         |
| AD1334109    | Aniya      |            | Davison        | 829474944  | 9     | Active | 2016 Grade 1   demo@lgl.com   | ľ                       |
| adam0206     | Jaelin     |            | Anders-Schultz |            | 13    | Active | 3                             | ¥                       |
| adam0310     | Anders     |            | Anderson       |            | 13    | Active | Edge LGL   demo@lgl.com       | 4 🗹                     |
| adama1109    | Adam       |            | Abrams         | adama1109  | 8     | Active | Practice Class   demo@lgl.com | ¥                       |
| adamqa12     | Monica     |            | Geller         |            | 13    | Active |                               | ¥                       |

- 1. Toggle between Active and Deactivated Student Roster.
- 2. Enter in a student's first name, last name, student id, or login to find student
- 3. When students are found, you can add them to a specific roster here. When you click in the box under the "Classes" column, teachers' username(email) and list of their classes will appear. Click on the Class you wish to add the student.
- 4. Uncheck the box to deactivate a student. When in the deactivated roster, you can check a box to reactivate a student.